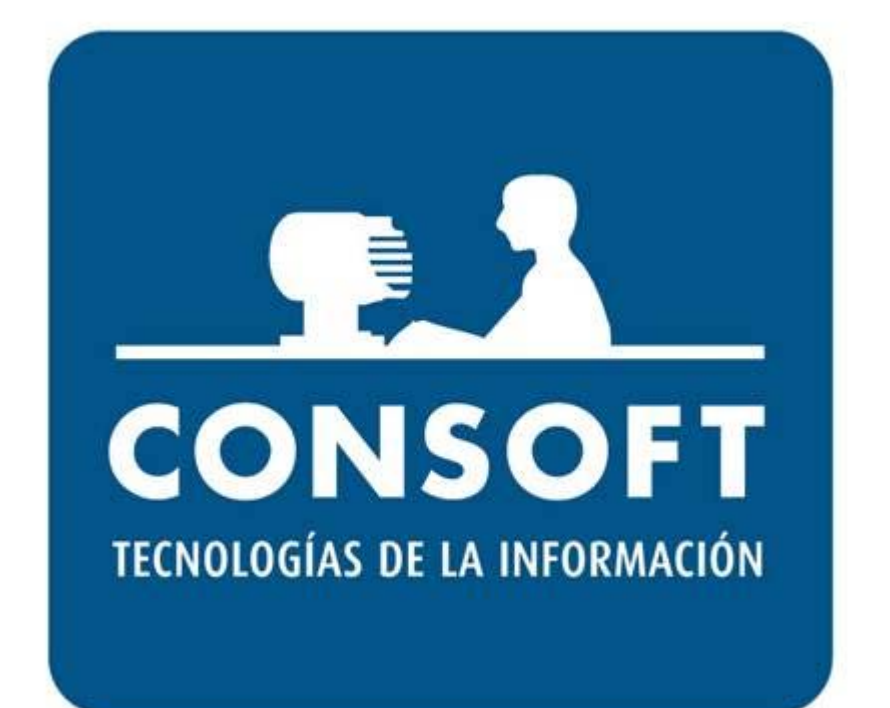

# RECETA ELECTRÓNICA MURCIA (Cambios v6.1.x)

## **RESUMEN GLOBAL DE CAMBIOS**

|                          | v6.1.3                                                                                                    |
|--------------------------|----------------------------------------------------------------------------------------------------|
| PRESCRIPCIONES           | <ul> <li>Se implementa el nuevo sistema de gestión de hojas de<br/>cupones en dispensación de recetas de mutuas (Muface, Isfas y<br/>Mugeju).</li> </ul>                          |
|                          | v6.1.2                                                                                                    |
| ACCESO AL<br>MÓDULO      | <ul> <li>Se evita la consulta de motivos de acceso manual y de<br/>sustitución si ya se ha efectuado previamente ese mismo día.</li> </ul>                                        |
| PRESCRIPCIONES           | <ul> <li>Durante el procesamiento de una dispensación estarán<br/>deshabilitados los botones de dispensación para evitar<br/>incidencias de dispensaciones duplicadas.</li> </ul> |
| PENDIENTES DE<br>FIRMA   | <ul> <li>Se aplicará siempre la firma por bloques.</li> </ul>                                                                                                    |
| VALES<br>ESTUPEFACIENTES | <ul> <li>Se permite utilizar cualquiera de los protocolos TLS 1.0, TLS 1.1<br/>y TLS 1.2.</li> </ul>                                                                              |
| REGISTRO                 | <ul> <li>Se incluye en el log de acciones los datos iniciales de<br/>configuración e identificación.</li> </ul>                                                                   |
|                          | v6.1.1                                                                                                    |
| PRESCRIPCIONES           | <ul> <li>Se evita que en determinadas circunstancias se considere<br/>sustitución cuando el artículo a dispensar es el mismo que el<br/>prescrito.</li> </ul>                     |

| DISPENSACIONES           | <ul> <li>En el grid de consulta se informa del tipo de dispensación:<br/>electrónica, tradicional o manuscrita.</li> <li>Se utiliza su localizador en la búsqueda de dispensaciones de<br/>recetas manuscritas, lo que permite presentar toda la información<br/>asociada a ellas y aplicarla correctamente al anular dispensación.</li> </ul> |
|--------------------------|----------------------------------------------------------------------------------------------------|
| PENDIENTES DE<br>FIRMA   | <ul> <li>Se compensa desfase horario en la incorporación de dispensaciones registradas en el Servicio de Salud y no en Farmatic.</li> <li>En la ventana de reimpresión de hojas de cupones, ahora figura también la hora de la dispensación.</li> </ul>                                                                                        |
|                          | v6.1.0                                                                                                    |
| PRESCRIPCIONES           | <ul> <li>Se revisa el proceso de electronificación de recetas de papel<br/>con más de un envase, aplicándose correctamente la aportación<br/>correspondiente.</li> <li>Se muestran los datos del paciente aunque en la consulta de<br/>prescripciones no se haya obtenido ninguna.</li> </ul>                                                  |
| PENDIENTES DE<br>FIRMA   | <ul> <li>Se muestra en el grid de consulta el localizador de la receta<br/>(UP).</li> </ul>                                                                                                    |
| FIRMADAS                 | <ul> <li>Se muestra en el grid de consulta el localizador de la receta<br/>(UP).</li> </ul>                                                                                                    |
| VALES<br>ESTUPEFACIENTES | <ul> <li>Se implementa la gestión de vales electrónicos de<br/>estupefacientes.</li> </ul>                                                                                                    |

## Índice

| • | RESUMEN DE CAMBIOS VERSIÓN 6.1.0  |    | 6  |
|---|-----------------------------------|----|----|
|   | Prescripciones                    | 6  |    |
|   | Pendientes de Firma               | 6  |    |
|   | Firmadas                          | 6  |    |
|   | Vales de Estupefacientes          | 7  |    |
| • | ANEXO: GESTIÓN DE ESTUPEFACIENTES |    | 9  |
|   | PROVEEDORES                       | 9  |    |
|   | PEDIDOS                           | 11 |    |
|   | ENVÍO DE PEDIDOS                  | 13 |    |
|   | PROGRAMACIÓN DE ENVÍOS DE PEDIDOS | 13 |    |
|   | RECEPCIÓN DE MERCANCÍAS           | 13 |    |
|   | DEVOLUCIÓN DE MERCANCÍAS          | 15 |    |
|   | RECTIFICACIÓN DE VALES            | 16 |    |
|   | CONSULTA ONLINE DE VALES          | 18 |    |
| • | RESUMEN DE CAMBIOS VERSIÓN 6.1.1  |    | 21 |
|   | Prescripciones                    | 21 |    |
|   | Dispensaciones                    | 21 |    |
|   | Pendientes de Firma               | 22 |    |
| • | RESUMEN DE CAMBIOS VERSIÓN 6.1.2  |    | 23 |
|   | Prescripciones                    | 23 |    |
|   | Prescripciones                    | 23 |    |
|   | Pendientes de Firma               | 23 |    |
|   | Vales de Estupefacientes          | 23 |    |
|   | Registro                          | 23 |    |

| • | RESUMEN DE CAMBIOS VERSIÓN 6.1.3 |    | . 24 |
|---|----------------------------------|----|------|
|   | Prescripciones                   | 24 |      |

### **RESUMEN DE CAMBIOS VERSIÓN 6.1.0**

A continuación se citan los cambios que introduce esta versión respecto a la versión anterior.

#### Prescripciones

- Se revisa el proceso de electronificación de recetas de papel con más de un envase, aplicándose correctamente la aportación correspondiente.
- Se muestran los datos del paciente aunque en la consulta de prescripciones no se haya obtenido ninguna.

#### Pendientes de Firma

Se muestra en el grid de consulta el localizador de la receta (UP).

| •                               |      | Consoft -        | Dispens  | ación de R        | ecetas El | ectró  | ónicas de Murcia v6.0.9     | Prin  | cipal (213.201. | 74.141:84 |                                 | ×    |
|---------------------------------|------|------------------|----------|-------------------|-----------|--------|-----------------------------|-------|-----------------|-----------|---------------------------------|------|
| Opciones                        |      | Paciente:        |          |                   |           | Ré     | gimen:                      |       |                 |           |                                 |      |
| Prescripciones Tratamient       | os   | Dispe <u>n</u> s | aciones  | <u>C</u> alendari | o Mens    | ajes   | Pendientes de <u>F</u> irma | Firma | das Continger   | ncias Ce  | entro de Soporte <u>R</u> egist | 0    |
| Acciones                        |      |                  |          |                   | Prescr    | inción | 1                           |       |                 |           | Dispensación                    |      |
| X Reiniciar la Pantalla         |      | Fecha            | 1        | Id Disp.          | Código    | Deso   | ripción                     | Uni.  | Localizador     | Código    | Descripción                     | Uni. |
| Tipo de Receta                  | •    | 10/06/202        | 20 12:02 | 68094             | P34128    | MET    | ILFENIDATO 10MG 30 C        | 1     | UP2046000487    | 691359    | EQUASYM 10 MG 30 CAPS           |      |
| Receta Tradicional V            |      | 11/06/202        | 20 10:01 | . 68095           | P33155    | FEN    | TANILO 50 MCG 5 PARC        | 1     | UP2046000486    | 690244    | FENTANILO MATRIX MYLA           |      |
| Desde:                          |      | 11/06/202        | 20 10:27 | . 68096           | P32120    | MIA    | NSERINA 30 MG 30 COM        | 1     | UP2046000485    | 951277    | LANTANON 30 MG 30 COM.          |      |
| 23/05/2020                      |      |                  |          |                   |           |        |                             |       |                 |           |                                 |      |
| Hasta:                          |      |                  |          |                   |           |        |                             |       |                 |           |                                 |      |
| 23/06/2020                      |      |                  |          |                   |           |        |                             |       |                 |           |                                 |      |
| ✓ Filtrar Por Usuario           |      |                  |          |                   |           |        |                             |       |                 |           |                                 |      |
| 3 Consultar                     |      |                  |          |                   |           |        |                             |       |                 |           |                                 |      |
| Firmar Seleccionadas            |      |                  |          |                   |           |        |                             |       |                 |           |                                 |      |
| 👔 Firmar Todas                  |      |                  |          |                   |           |        |                             |       |                 |           |                                 |      |
|                                 |      |                  |          |                   |           |        |                             |       |                 |           |                                 |      |
|                                 |      |                  |          |                   |           |        |                             |       |                 |           |                                 |      |
| Leyenda de iconos —             |      |                  |          |                   |           |        |                             |       |                 |           |                                 |      |
| Usuario No detectado            |      |                  |          |                   |           |        |                             |       |                 |           |                                 |      |
| Usuario No coincide             |      |                  |          |                   |           |        |                             |       |                 |           |                                 |      |
|                                 |      |                  |          |                   |           |        |                             |       |                 |           |                                 |      |
| Cerrar Ventana                  |      | ٤ 🔒              |          |                   |           |        |                             |       |                 |           |                                 |      |
| Vendedor: RE Murcia   Tiene Con | ting | encias Penc      | lientes  |                   |           |        |                             |       |                 |           |                                 |      |

#### Firmadas

Se muestra en el grid de consulta el localizador de la receta (UP).

| •                           | Consoft - Disp        | ensación de Recetas Ele     | ctrónicas de Mur | cia v6.0.9       | Principal (213.201.74.141:8453)    |         | -                 | ×         |
|-----------------------------|-----------------------|-----------------------------|------------------|------------------|------------------------------------|---------|-------------------|-----------|
| Opciones                    | Paciente:             |                             | Régimen:         |                  |                                    |         |                   |           |
| Prescripciones Tratamientos | Dispe <u>n</u> sacion | es <u>C</u> alendario Mensa | jes Pendientes   | de <u>F</u> irma | Firmadas Contingencias Centro      | de Sopo | te <u>R</u> egist | tro       |
| Acciones                    |                       |                             |                  | Dispe            | ensación                           |         |                   |           |
| X Reiniciar la Pantalla     | Fecha Disp. /         | Id Disp. Fecha Firma        | Localizador      | Código           | Descripción                        | Uni.    | Aprt. Pac.        | Aprt. SMS |
| Tipo de Receta              | 19/02/2020 1          | 68039 11/03/2020 9          | UP2046000109     | 691359           | EQUASYM 10 MG 30 CAPSULAS LIBERACI | DN      | 1 0,00            | -10,21    |
| Receta Tradicional V        | 19/02/2020 1          | 68040 11/03/2020 9          | UP2046000109     | 691359           | EQUASYM 10 MG 30 CAPSULAS LIBERACI | ON      | 1 0,00            | -10,21    |
| Filtro fecha por:           | 19/02/2020 1          | 68041 11/03/2020 9          | UP2046000109     | 691359           | EQUASYM 10 MG 30 CAPSULAS LIBERACI | ON      | 1 0,00            | -10,21    |
| Fecha Dispensación v        |                       |                             |                  |                  |                                    |         |                   |           |

#### Vales de Estupefacientes

Se implementa la gestión de vales de estupefacientes, que consiste en lo siguiente: Cuando la farmacia realiza un pedido de algún estupefaciente, solicita a AEMPS la numeración de los vales que se necesitan (un vale por cada estupefaciente pedido). Cuando el pedido se envía al proveedor, se envía también la información de los vales correspondientes. El proveedor enviará а AEMPS la confirmación de que los estupefacientes correspondientes a dichos vales van a ser servidos a la farmacia. Por último, cuando la farmacia recepcione el pedido enviará a AEMPS la confirmación de que los estupefacientes correspondientes a dichos vales han entrado en la farmacia. La gestión de vales propiamente dicha se realiza en los diferentes procesos de Farmatic, si bien el módulo de Receta Electrónica será el encargado de realizar las comunicaciones necesarias entre farmacia y Servicio de Salud. Por defecto esta gestión está inactiva. Para activarla se tiene que indicar 'Sí' en el parámetro Activar gestión vales estupefacientes:

| portaciones Parámetros                              |                                                              |
|-----------------------------------------------------|--------------------------------------------------------------|
| Descripción                                         | Valor                                                        |
| Permitir dispensar con Interoperabilidad            | Sí                                                           |
| Habilitar firma de Recetas por Bloques              | No                                                           |
| Número máximo de recetas por bloque                 | 25                                                           |
| Solicitar Causa de sustitución en Murcia, dispensan | No                                                           |
| Imprimir Prescripciones según ordenación            | No                                                           |
| Lectura de DataMatrix en anulacion de recetas       | Sí                                                           |
| Permitir anular recetas en interoperabilidad        | Sí                                                           |
| URL del WS de vales estupefacientes                 | https://vales.cofrm.com/RE_MURCIA/WS_COFMURCIA/Farmacia.asmx |
| Activar gestión vales estupefacientes               | Sí                                                           |
| Usuario por omisión para la gestión de vales        |                                                              |
| Farmacia por omisión para la gestión de vales       |                                                              |
| Impresión de mascarilla en la hoja de cupones.      | No                                                           |

En el parámetro **Usuario por omisión para la gestión de vales** se deberá indicar un usuario por omisión para gestión de vales, que se utilizará en dicha gestión cuando las acciones en Farmatic las realice un vendedor que en su ficha no tenga asignado un usuario específico para Receta Electrónica.

El parámetro *Farmacia por omisión para la gestión de vales* estará por defecto vacío. Si se introduce un código de farmacia en este punto, será el que se utilice en la gestión de vales. El formato debe ser *30-MU-NNN-F* siendo '30' el identificador de Murcia, 'MU' las siglas de Murcia, 'NNN' el código de farmacia de 3 dígitos completado a ceros por la izquierda y 'F' un valor literal. Si se deja vacío este parámetro, se utilizará el código de Farmacia indicado en los parámetros de Farmatic para montar el código de farmacia para vales con este formato.

En el parámetro **URL del WS de vales estupefacientes se indica la dirección de conexión para la gestión de vales**. Se asume por defecto, no debiéndose cambiar salvo que se produzcan cambios al respecto.

Para más información véase el anexo GESTIÓN DE ESTUPEFACIENTES.

## **ANEXO: GESTIÓN DE ESTUPEFACIENTES**

Para que en Farmatic se active la gestión de vales de estupefacientes de aplicación en Murcia, se deben cumplir los siguientes requisitos:

- Haber indicado MURCIA en el parámetro Servidor de Receta Electrónica del entorno RECETA ELECTRÓNICA del proceso CONFIGURACIÓN / PARÁMETROS de Farmatic.
- Tener activo el parámetro Activar gestión vales estupefacientes del Módulo de Receta Electrónica.

Estos son los puntos de Farmatic que dan cabida a dicha gestión:

#### **PROVEEDORES**

En la pestaña "DATOS GENERALES" de la ficha de proveedor se debe indicar si dicho proveedor es un almacén o un laboratorio, puesto que esta información debe enviarse también a AEMPS junto con la solicitud de vales.

| roveedor 0129 - A_PruebasVales                                                                                           | $\times$ |
|----------------------------------------------------------------------------------------------------|----------|
| DATOS GENERALES DIRECCION CONDICIONES ALBARAN VENCIMIENTOS OBSE                                                          | F        |
| Código         Nombre         Nº Cuenta           0129         A_PruebasVales         4000129         ☐ Selección Cuenta |          |
| NIF     Dto. (%)     Tabla de Descuentos     Régimen Fiscal     IVA Aplicable       dsdfsd     0     ✓     ✓     ✓       |          |
| Nombre Representante Teléfono Representante                                                                              |          |
| Remarcar con Color                                                                                                    |          |
| Protocolo 1     Protocolo 2     Protocolo 3     Protocolo 4       SANDOZ (TRACE)                                         |          |
| Estadísticas de Compras                                                                                                  |          |
| 10<br>5<br>0<br>Ene. Feb. Mar. Abr. May. Jun. Jul. Ago. Sep. Oct. Nov. Dic.                                              |          |
| Aceptar Cancelar                                                                                                    |          |

También se debe cumplimentar el campo **Id. Proveedor** ubicado en la pestaña "GESTIÓN ELECTRÓNICA" de la ficha del proveedor. Este dato identificará al proveedor en los envíos de vales a AEMPS. Se contemplan hasta cuadro identificadores, uno por cada posible protocolo de envío que puede tener asociado un mismo proveedor, ya que el vale de estupefaciente debe ir asociado al identificador del centro al que se pide. Si un proveedor no tiene este dato debidamente cumplimentado, no será tenido en cuenta en la gestión de vales de estupefacientes.

| P | Proveedor 0015 - PROVEEDO   | R Nº 0015    |               |                    | ×      |
|---|-----------------------------|--------------|---------------|--------------------|--------|
|   | CONDICIONES ALBARAN         | VENCIMIENTOS | OBSERVACIONES | RECETA ELECTRONICA | MÁS PI |
|   | Id. Proveedor con Protocolo | 1            | Q             |                    |        |
|   | Id. Proveedor con Protocolo | 3            | Q             |                    |        |
|   | Id. Proveedor con Protocolo | 4            | Q             |                    |        |

De otra parte, el protocolo de envío de pedidos al proveedor deberá estar basado en el protocolo FEDICOM V2 para que sea posible el envío de vales de estupefacientes.

Si en el momento en que se activa la gestión de vales para un proveedor ya tiene asociado un protocolo FEDICOM pero no es V2, automáticamente se convertirá su protocolo de envío de pedidos al formato FEDICOM V2, presentándose un aviso informativo para el usuario.

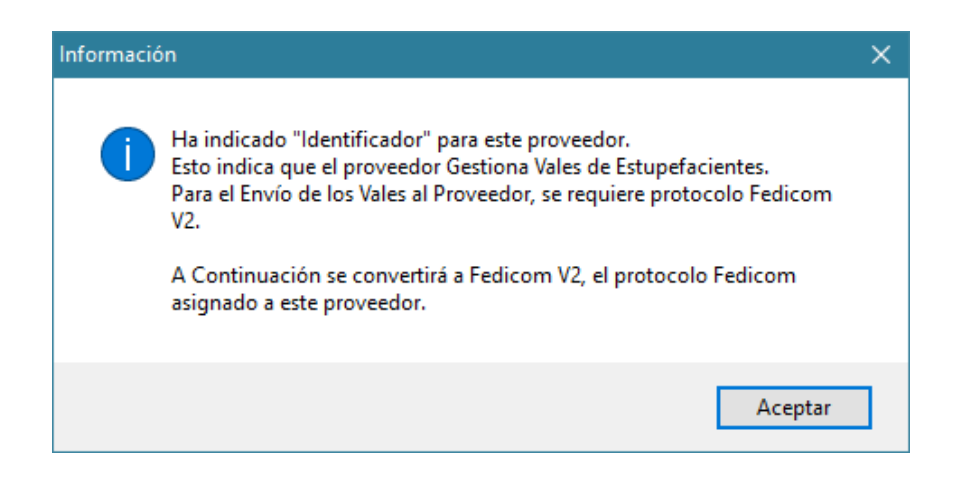

Si el proveedor no tiene asociado un protocolo FEDICOM, se informará de que debe asociársele uno para poder gestionar vales de estupefacientes. En Farmatic se dispone de la plantilla correspondiente a este protocolo.

| Informació | ón                                                                                                    | Х |
|------------|----------------------------------------------------------------------------------------------------|---|
| 1          | Ha indicado "Identificador" para este proveedor.<br>Esto indica que el proveedor Gestiona Vales de Estupefacientes.<br>Para el Envío de los Vales al Proveedor, se requiere que alguno de los<br>Protocolos asignados, sea del tipo Fedicom V2.<br>Puede darlo de Alta desde Protocolos, con la plantilla existente y<br>asignándolo posteriormente a este Proveedor. |   |
|            | Aceptar                                                                                                    |   |

#### PEDIDOS

Si bien lo más usual será la solicitud automática de vales en el momento del envío de pedidos, en el proceso *COMPRAS / PEDIDOS*, tanto en el momento de la creación como de la edición de pedidos se dispondrá del botón in para solicitar manualmente al AEMPS los vales correspondientes a los estupefacientes que se van

a pedir si se estima oportuno hacerlo de este modo.

En ese caso, una vez introducidos los estupefacientes en el pedido, hacer uso de dicho botón, con lo que se presentará una ventana en la que sólo figurarán los estupefacientes del pedido.

| 🔯 Val | es de Estupefac   | ientes en Pedidos                       |                                    |                    |        |                  |         |          |
|-------|-------------------|-----------------------------------------|------------------------------------|--------------------|--------|------------------|---------|----------|
| Estup | efacientes        |                                         |                                    |                    |        |                  |         |          |
| Sel   | Código            | Descripción                             | <ul> <li>Uni. Proveedor</li> </ul> | / Ident. Proveedor | ∘ Vale | ○ Estado○        | IncideO | bserv ^  |
| Sí    | 656670            | MORFINA SERRA 10 MG/ML 10 AMPOLLAS 1 ML | A_PruebasVales                     | 13-0044-MAD        |        | Pendie           |         |          |
| Sí    | 656757            | MORFINA BRAUN 10 MG/ML 10 AMPOLLAS 1 ML | 1 A_PruebasVales                   | 13-0044-MAD        |        | Pendie           |         |          |
|       |                   |                                         |                                    |                    |        |                  |         |          |
|       |                   |                                         |                                    |                    |        |                  |         |          |
|       |                   |                                         |                                    |                    |        |                  |         |          |
|       |                   |                                         |                                    |                    |        |                  |         |          |
|       |                   |                                         |                                    |                    |        |                  |         |          |
|       |                   |                                         |                                    |                    |        |                  |         |          |
|       |                   |                                         |                                    |                    |        |                  |         |          |
|       |                   |                                         |                                    |                    |        |                  |         |          |
|       |                   |                                         |                                    |                    |        |                  |         | ×        |
| Mens  | ajes Generales    |                                         |                                    |                    |        |                  |         |          |
| Mens  | aie de Linea de F | Estupefaciente                          |                                    |                    |        |                  |         |          |
|       |                   |                                         |                                    |                    |        |                  |         |          |
|       |                   |                                         |                                    |                    |        |                  |         |          |
| 1     | Solicitar Vales   |                                         |                                    |                    | F      | lectificar Vales | Aceptar | Cancelar |

Por defecto se considera que el proveedor al que enviar el vale será el proveedor asignado al pedido. Se puede introducir incidencias u observaciones que se quieran asociar a cada línea para ser enviados al proveedor cuando se les envíe el pedido con sus vales (columnas **Incidencia** y **Observaciones**).

Una vez cumplimentados los datos, hacer clic en el botón Solicitar Vales para que se establezca comunicación con AEMPS para la obtención de los códigos de vales que éste asignará.

Se solicitará indicar vendedor al que asociar el envío del vale. Se utilizará el usuario para Receta Electrónica asociado a ese vendedor. Si no lo tuviera asociado, se utilizará el usuario por defecto indicado en el parámetro *Usuario por omisión para la gestión de vales* del módulo de Receta Electrónica.

Las líneas en las que la obtención de vales haya sido satisfactoria aparecerán con el código de artículo sobre fondo verde. Aquéllas en las que se haya producido alguna incidencia impidiéndolo, aparecerán en rojo. Estas incidencias se mostrarían en el campo 'Mensaje de Línea de Estupefaciente' al situarse sobre dicha línea, así como en el campo 'Mensajes Generales'

| 🚺 Vale | s de Estupefaci | entes en Pedidos          |         |                |                                      |          |             |                            |          |
|--------|-----------------|---------------------------|---------|----------------|--------------------------------------|----------|-------------|----------------------------|----------|
| Estupe | acientes        |                           |         |                |                                      |          |             |                            |          |
| Sel.   | Código o        | Descripción               | ∘∘ Uni. | Proveedor      | <ul> <li>Ident. Proveedor</li> </ul> | ∘ Vale ⊂ | Estado      | <ul> <li>Incide</li> </ul> | Obse^    |
| No     | 650685          | OXYNORM 5 MG 28 CAPSULAS  | 2       | A_PruebasVales | 13-0044-MAD                          | 1-201900 | Pendiente   |                            |          |
|        |                 |                           |         |                |                                      |          |             |                            |          |
|        |                 |                           |         |                |                                      |          |             |                            |          |
|        |                 |                           |         |                |                                      |          |             |                            |          |
|        |                 |                           |         |                |                                      |          |             |                            |          |
|        |                 |                           |         |                |                                      |          |             |                            |          |
|        |                 |                           |         |                |                                      |          |             |                            |          |
|        |                 |                           |         |                |                                      |          |             |                            |          |
|        |                 |                           |         |                |                                      |          |             |                            |          |
|        |                 |                           |         |                |                                      |          |             |                            |          |
|        |                 |                           |         |                |                                      |          |             |                            |          |
|        |                 |                           |         |                |                                      |          |             |                            |          |
|        |                 |                           |         |                |                                      |          |             |                            |          |
|        |                 |                           |         |                |                                      |          |             |                            | ~        |
| <      |                 |                           |         |                |                                      |          |             |                            | >        |
| Mensa  | es Generales    |                           |         |                |                                      |          |             |                            |          |
| Manaa  | e de Linea de F | isti inafarianta          |         |                |                                      |          |             |                            |          |
| OK: 0  | COMUNICACIÓ     | IN ATENDIDA CORRECTAMENTE |         |                |                                      |          |             |                            |          |
|        |                 |                           |         |                |                                      |          |             |                            |          |
| S      | olicitar Vales  |                           |         |                |                                      | Recti    | ficar Vales | Aceptar                    | Cancelar |

Cuando los datos obtenidos sean los adecuados, hacer clic en el botón Aceptar para que queden guardados.

Se retornará el proceso de pedido, para proseguir con él normalmente.

Al reenviar un pedido con vales, se avisará de que dichos vales van a ser reenviados al proveedor junto con el pedido. Si esos vales no deben ser enviados al proveedor (por estar reenviando el pedido a otro proveedor diferente, por ejemplo), será el usuario quien deba, de forma previa al reenvío, eliminar o rectificar esos vales para que no vuelvan a ser enviados al proveedor. En ningún caso se realizará rectificación automática de vales al reenviar un pedido. Obviamente, al realizar el reenvío no se emitirá este mensaje si los vales del pedido ya figuran como rectificados. Además, si el vale está anulado, al reenviarse el pedido se realizará una nueva solicitud de vales.

Cuando se intente borrar un pedido ( $\square$ ), si éste contiene estupefacientes de los que ya se han solicitado vales, se presentará un aviso indicando que antes del borrado se deberían eliminar o rectificar los vales:

| Atenció | n                                                                                                    |
|---------|----------------------------------------------------------------------------------------------------|
|         | El Pedido no puede ser Borrado:<br>Existen Vales de Estupefacientes Asociados, que deben de ser<br>Eliminados desde el propio Pedido. |
|         | Pedido Número.: 47.628                                                                                                    |
|         | Aceptar                                                                                                    |

#### ENVÍO DE PEDIDOS

Para el envío de pedidos debe utilizarse un protocolo Fedicom V2, para que junto con el pedido se envíen al proveedor los vales de estupefacientes obtenidos de AEMPS.

Será también necesario indicación de vendedor, a fin de la utilización del certificado de Receta Electrónica asociado al mismo. Por defecto se propone el vendedor que a tal efecto se hubiera indicado en el módulo de Receta Electrónica.

Si en el pedido hay estupefacientes que aún no tienen su correspondiente vale por no haberse realizado la solicitud de los mismos durante la elaboración del pedido, se hará la correspondiente solicitud a AEMPS de forma automática.

#### PROGRAMACIÓN DE ENVÍOS DE PEDIDOS

Se dispone en este punto de la misma gestión de vales de estupefacientes que para el envío manual de pedidos.

#### **RECEPCIÓN DE MERCANCÍAS**

Se dispone de la gestión de vales estupefacientes de forma que, si en la recepción hay estupefacientes con información de vales asociada, al actualizarse la recepción se podrá confirmar los vales y se enviará la correspondiente información a AEMPS. Así, de haber líneas con estupefacientes, al cerrar la recepción se presentará el correspondiente mensaje informativo.

| Informa | ición                                                                                                    |
|---------|----------------------------------------------------------------------------------------------------|
| 1       | Existen Estupefacientes en la Recepción.<br>A Continuación se permitirá Gestionar la Confirmación<br>de los Vales, de estos Estupefacientes.<br>Posteriormente se permitirán Gestionar las Devoluciones si las<br>hubiera. |
|         | Aceptar                                                                                                    |

De forma automática se lanzará la confirmación de los vales. De no ser posible confirmar alguno de ellos o se produjera alguna incidencia, se presentará la ventana de confirmación para intentarlo manualmente.

En esta ventana figurarán los vales de estupefacientes a confirmar (es decir, líneas de la recepción no actualizadas previamente correspondientes a estupefacientes), pudiéndose modificar si es preciso la información antes de ser enviada a AEMPS.

| tupefacientes    |                                         |                  |                  |                          |               |          |       |
|------------------|-----------------------------------------|------------------|------------------|--------------------------|---------------|----------|-------|
| el. Código       | Descripción                             | • Uni. Proveedor | Ident. Proveedor | <ul> <li>Vale</li> </ul> | Estado        | o Incide | .Obse |
| 656757           | MORFINA BRAUN 10 MG/ML 10 AMPOLLAS 1 ML | 1 A_PruebasVales | 13-0044-MAD      |                          | Pendiente     |          |       |
| 656670           | MORFINA SERRA 10 MG/ML 10 AMPOLLAS 1 ML | 1 A_PruebasVales | 13-0044-MAD      |                          | Pendiente     |          |       |
|                  |                                         |                  |                  |                          |               |          |       |
|                  |                                         |                  |                  |                          |               |          |       |
|                  |                                         |                  |                  |                          |               |          |       |
|                  |                                         |                  |                  |                          |               |          |       |
|                  |                                         |                  |                  |                          |               |          |       |
|                  |                                         |                  |                  |                          |               |          |       |
|                  |                                         |                  |                  |                          |               |          |       |
|                  |                                         |                  |                  |                          |               |          |       |
|                  |                                         |                  |                  |                          |               |          |       |
|                  |                                         |                  |                  |                          |               |          |       |
|                  |                                         |                  |                  |                          |               |          |       |
|                  |                                         |                  |                  |                          |               |          |       |
| ales Generales   |                                         |                  |                  |                          |               |          |       |
|                  |                                         |                  |                  |                          |               |          | _     |
| saje de Línea de | Estupefaciente                          |                  |                  |                          |               |          |       |
|                  |                                         |                  |                  |                          |               |          |       |
|                  |                                         |                  |                  |                          |               |          |       |
| Confirmar Vales  |                                         |                  |                  | Re                       | tificar Vales | Aceptar  | Canc  |

Se permite confirmar solamente los vales de estupefacientes que se seleccionen, sin ser obligatoria la confirmación de todos los vales de la recepción. Para ello, se deberá indicar Sí en la columna 'Sel.' de los vales a confirmar.

Para proceder con el envío a AEMPS hacer clic en Confirmar Vales . Se solicitará indicar vendedor que confirma el vale.

Si no se deseara confirmar los vales en este momento, en vez de usar el botón Confirmar Vales utilizar el botón Aceptar . Esos vales podrán ser confirmados en otro momento entrando a la recepción de nuevo y haciendo clic sobre el botón

Cuando en una recepción se hace clic sobre el botón  $\square$  se presentan en pantalla todos los estupefacientes presentes en ella. Los correspondientes a líneas ya recepcionadas con el vale debidamente confirmado aparecen sobre fondo verde. Los correspondientes a líneas ya recepcionadas pero con el vale sin confirmar aparecen sobre fondo blanco (por ejemplo, si no se pudo confirmar el vale por un problema de conexión). Los correspondientes a líneas por recepcionar (nunca tendrán el vale confirmado) aparecen sobre fondo negro. De todas ellas se pueden modificar los datos si se estima oportuno.

Confirmar Vales

Al hacer uso del botón **Commarvales** se procederá al envío de confirmación de vales al AEMPS sólo de aquellas líneas de la recepción que están ya actualizadas pero tienen pendiente la confirmación de vale (líneas sobre fondo blanco). Las líneas con fondo negro confirmarán su vale cuando se recepcionen y las de fondo verde ya lo tienen confirmado.

Si en una misma recepción de un artículo hay unidades recibidas y unidades a devolver, se confirmarán todas las unidades recibidas (incluidas las que se han de devolver) y luego se confirmarán todas las unidades a devolver. Es decir, no se hará una confirmación única por la resta de ambas. Por ejemplo, si se reciben 6 unidades y de éstas hay que devolver 2, se confirmará recepción de 6 unidades y devolución de 2 unidades.

En cualquier caso, cuando se finalice una recepción de mercancías y se confirmen los vales asociados, se comprobará si el vale ya ha sido confirmado anteriormente, en cuyo caso se emite un aviso.

Tras aceptar, se presenta una ventana en la que se debe indicar la cantidad total correspondiente al vale. Por ejemplo, si se confirmaron 2 unidades en una anterior recepción y ahora se están recibiendo 3 unidades más, aquí se debe indicar 5 unidades.

No se solicita indicar incidencia, pues ésta debe haberse indicado en la propia ventana de gestión de vales.

#### **DEVOLUCIÓN DE MERCANCÍAS**

También en el momento de la devolución de mercancías se dispone de la correspondiente gestión de vales de estupefacientes. Así, cuando se va a hacer efectiva una devolución en la que hay estupefacientes, se lanza esta gestión:

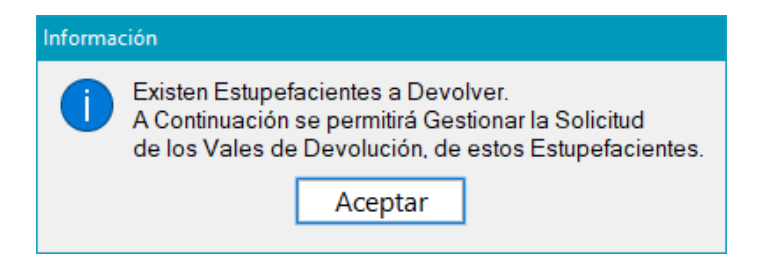

Al aceptar se presenta una ventana con los estupefacientes a devolver.

| scripción<br>YNORM 5 MG 28 CAPSULAS | olo Uni | Proveedor | oldent, Proveedor | Vale                                                                                                    | • Estado                                                                                                    | OMotivo De                                                                                                    |
|-------------------------------------|---------|-----------|-------------------|----------------------------------------------------------------------------------------------------|----------------------------------------------------------------------------------------------------|----------------------------------------------------------------------------------------------------|
| YNORM 5 MG 28 CAPSULAS              |         |           |                   |                                                                                                    |                                                                                                    | Intioavo Do                                                                                                    |
|                                     | 1       | A_SANDOZ  | 8-P08001445       | 11                                                                                                    | Pendiente                                                                                                    |                                                                                                    |
|                                     |         |           |                   |                                                                                                    |                                                                                                    |                                                                                                    |
|                                     |         |           |                   |                                                                                                    |                                                                                                    |                                                                                                    |
|                                     |         |           |                   |                                                                                                    |                                                                                                    |                                                                                                    |
|                                     | _       |           |                   |                                                                                                    |                                                                                                    |                                                                                                    |
|                                     |         |           |                   |                                                                                                    |                                                                                                    |                                                                                                    |
|                                     |         |           |                   |                                                                                                    |                                                                                                    |                                                                                                    |
|                                     |         |           |                   |                                                                                                    |                                                                                                    |                                                                                                    |
|                                     |         |           |                   |                                                                                                    |                                                                                                    |                                                                                                    |
|                                     |         |           |                   |                                                                                                    |                                                                                                    |                                                                                                    |
|                                     |         |           |                   |                                                                                                    |                                                                                                    | _                                                                                                    |
|                                     |         |           |                   |                                                                                                    |                                                                                                    |                                                                                                    |
|                                     |         |           |                   |                                                                                                    |                                                                                                    |                                                                                                    |
|                                     |         |           |                   |                                                                                                    |                                                                                                    |                                                                                                    |
|                                     |         |           |                   |                                                                                                    |                                                                                                    |                                                                                                    |
|                                     |         |           |                   |                                                                                                    |                                                                                                    |                                                                                                    |
|                                     |         |           |                   |                                                                                                    |                                                                                                    |                                                                                                    |
|                                     |         |           |                   |                                                                                                    |                                                                                                    |                                                                                                    |
| acente                              |         |           |                   |                                                                                                    |                                                                                                    |                                                                                                    |
| fa                                  | sserte  | Sente     | Sente             | State       Image: State       Image: | Image: Section of the section of the section of th | Image: State State Stat |

Tras cumplimentar todos los datos (motivo de devolución, proveedor, unidades a

devolver etc.,) haciendo clic sobre el botón se realizará la petición de vales a AEMPS. Se solicitará vendedor que realiza la acción para utilizar el correspondiente certificado de identificación. Si de alguna línea no se han podido recabar los datos del vale, aparecerá sobre fondo rojo.

Cuando se hayan recabado todos los datos requeridos, para poder enviar la información de vales al proveedor al que se devuelve la mercancía hacer clic en el

botón Enviar Vales al Proveedor . Se solicitará proveedor y protocolo (debe ser un protocolo Fedicom V2).

Si por cualquier razón no se desea realizar la gestión de vales en ese momento, hacer clic en el botón No. Se dará opción a seguir o no con la devolución.

Por último, indicar que también en la cartera de devolución se dispone del botón para forzar esta gestión de vales como ya se ha comentado en el apartado de recepción.

#### **RECTIFICACIÓN DE VALES**

La rectificación de vales consiste en retroceder un vale al estado inmediatamente anterior al que tiene. Los posibles estados de un vale son:

- "Pendiente" es el estado por omisión cuando un vale es solicitado. Este estado lo asigna Farmatic y en principio es equiparable al estado "Pendiente Confirmación Destino/Almacén".

- "Pendiente Confirmación Destino/Almacén" es el estado que se asigna a un vale cuando ha sido solicitado por la farmacia y se constata que está pendiente de confirmar por el almacén/proveedor.

"Pendiente Confirmación Origen/Farmacia" es el estado que se asigna a un vale cuando se constata que ya ha sido confirmado por el almacén/proveedor y sólo queda que sea confirmado por la farmacia cuando reciba la mercancía.

- "Confirmado" es el estado que se asigna a un vale que ya ha sido confirmado por la farmacia desde recepción de mercancías. También podría adquirir este estado desde la consulta online de Vales mediante el botón "Confirmar Vales".

- "Anulado" es el estado cuando un vale se da de baja. Este estado es adquirido cuando se produce una acción de "rectificación" sobre un vale solicitado y pendiente de confirmar por el almacén/proveedor.

- "Desconocido" es el estado que se visualizará cuando Farmatic no reconozca el estado que el AEMPS ha asignado a un vale. Este tipo de vales no puede ser rectificado.

Cuando se rectifica un vale, se notifica el cambio a AEMPS:

- Si el vale está pendiente de confirmar por parte del proveedor, la rectificación lo anulará. Por ejemplo, por corrección de un pedido.

- Si el vale está ya confirmado por el proveedor y pendiente de confirmar por la farmacia, no podrá rectificarse.

- Si el vale está ya confirmado por la farmacia, la rectificación lo dejará otra vez pendiente de confirmar por la farmacia. Por ejemplo, por error en la recepción. El vale podrá volver a ser confirmado.

- Si un vale está anulado, no ha lugar rectificación.

La rectificación se realizará en Farmatic, si bien el cambio será comunicado a AEMPS a través del módulo de Receta Electrónica de forma automática y transparente para el usuario.

La rectificación de vales se puede realizar desde PEDIDOS, y desde RECEPCIÓN DE MERCANCÍAS. En ambos casos, en la ventana de gestión de vales (<sup>[]</sup>) se dispondrá del botón Rectificar Vales.

También se puede rectificar un vale desde la opción de consulta online de vales que se comenta más adelante, donde se dispondrá del botón Rectificar vale.

En la consulta de vales desde el LIBRO DE ESTUPEFACIENTES (<u>Vales Est.</u>) se podrá acotar los vales que han sido rectificados, pudiendo ver fecha en que se rectificó, desde qué entorno, el estado en que quedó, proveedor del vale, etc. Para ello activar el check 'Rectificar Vale'.

| 🖶 Farmatic v15 - [Histórico de E | stupefacientes Electrónicos]                       |                                         |                          |                  |                   |                  |        |                    | -   | o x            |
|----------------------------------|----------------------------------------------------|-----------------------------------------|--------------------------|------------------|-------------------|------------------|--------|--------------------|-----|----------------|
| <u>Archivo</u> Edición Ve        | e <u>r M</u> aestros <u>V</u> entas <u>C</u> ompra | as <u>I</u> nformes C <u>o</u> ntabilio | dad <u>U</u> tilidades \ | /en <u>t</u> ana | ?                 |                  |        |                    |     | _ 8 ×          |
| () ≜ ≛ 🖩 ≜ €                     | : 🚳   😤   🐏 👾 👾 🖉 🖉                                | 1 🕀 🖂 📰   i                             |                          |                  |                   |                  |        |                    |     |                |
| Periodo                          |                                                    | Acciones                                |                          |                  |                   |                  |        |                    |     | Borrar         |
| Libre V Desde                    | 01/02/2019 Hasta 08/03/2019                        |                                         |                          |                  |                   |                  |        |                    |     | D-f            |
|                                  | E i Tata                                           |                                         |                          |                  |                   |                  |        |                    |     | Keirescar      |
| Todos V                          | Entomo                                             | ~                                       |                          |                  |                   |                  |        |                    |     |                |
| ·                                | Vale                                               | Q                                       |                          |                  |                   |                  |        |                    |     |                |
| <pre> fechaHora </pre>           | Vale Estup.                                        | <ul> <li>Entorno</li> </ul>             | Acción                   | Cód              | .Descripción      | ٥ <mark>Ս</mark> | Esta   | Proveedor          |     |                |
| 08/03/19 09:57:08                | 1-2019000007123                                    | Pedidos                                 | Rectificar Vale          | 6506             | OXYNORM 5 MG 28   | 1                | Anula. | . A_PruebasVale    |     |                |
| 08/03/19 09:11:58                | 1-2019000007118                                    | Pedidos                                 | Rectificar Vale          | 6506             | . OXYNORM 5 MG 28 | 1                | Anula. | . A_PruebasVale    |     |                |
| 07/03/19 17:34:08                | 1-2019000007116                                    | Pedidos                                 | Rectificar Vale          | 6506             | OXYNORM 5 MG 28   | 1                | Anula  | . A_PruebasVale    |     |                |
| 07/03/19 11:01:12                | 1-2019000007109                                    | Pedidos                                 | Rectificar Vale          | 6506             | OXYNORM 10 MG 28  |                  | Anula. | . A_PruebasVale    |     |                |
| 07/03/19 11:00:43                | 1-2019000007108                                    | Pedidos                                 | Rectificar Vale          | 6506             | OXYNORM 10 MG 28  |                  | Anula. | . A_PruebasVale    |     |                |
| 07/03/19 10:52:43                | 1-2019000007102                                    | Envío de Pedidos                        | Rectificar Vale          | 6506             | OXYNORM 5 MG 28   | 2                | Anula  | . A_PruebasVale    |     |                |
| 07/03/19 10:47:10                | 1-2019000007101                                    | Consulta de Vales                       | Rectificar Vale          | 6506             | . OXYNORM 5 MG 28 | 2                | Anula  |                    |     |                |
| 01/03/19 15:42:38                | 1-201900006901                                     | Pedidos                                 | Rectificar Vale          | 6506             | OXYNORM 10 MG 28  | 1                | Anula  | . A_PruebasVale    |     |                |
| 28/02/19 09:41:45                | 1-201900006902                                     | Envío de Pedidos                        | Rectificar Vale          | 6506             | . OXYNORM 5 MG 28 | 1                | Anula  | . A_PruebasVale    |     |                |
| 28/02/19 09:38:22                | 1-201800000651                                     | Pedidos                                 | Rectificar Vale          | 6506             | . OXYNORM 5 MG 28 | 2                | Pendi  | . A_SANDOZ         |     |                |
| 28/02/19 09:37:54                | 1-201800000672                                     | Pedidos                                 | Rectificar Vale          | 6506             | . OXYNORM 5 MG 28 | 1                | Pendi  | . A_SANDOZ         |     |                |
| 28/02/19 09:37:32                | 1-201800000673                                     | Pedidos                                 | Rectificar Vale          | 6506             | . OXYNORM 5 MG 28 | 2                | Pendi  | . A_SANDOZ         |     |                |
| 28/02/19 09:36:12                | 1-201900006900                                     | Pedidos                                 | Rectificar Vale          | 6506             | . OXYNORM 5 MG 28 | 1                | Anula. | . A_PruebasVale    |     |                |
| 28/02/19 09:34:23                | 1-201900006899                                     | Envío de Pedidos                        | Rectificar Vale          | 6506             | . OXYNORM 5 MG 28 | 2                | Anula. | . A_PruebasVale    |     |                |
| 28/02/19 09:26:59                | 1-201900006746                                     | Consulta de Vales                       | Rectificar Vale          | 6506             | OXYNORM 5 MG 28   | 2                | Anula. |                    |     |                |
| 28/02/19 09:26:49                | 1-201900006747                                     | Consulta de Vales                       | Rectificar Vale          | 6506             | OXYNORM 5 MG 28   | 2                | Anula. |                    |     |                |
| 28/02/19 09:23:53                | 1-201900006897                                     | Pedidos                                 | Rectificar Vale          | 6506             | . OXYNORM 5 MG 28 | 2                | Anula. | A_PruebasVale      |     |                |
|                                  |                                                    |                                         |                          |                  |                   |                  |        |                    |     |                |
|                                  |                                                    |                                         |                          |                  |                   |                  |        |                    |     |                |
|                                  |                                                    |                                         |                          |                  |                   |                  |        |                    |     |                |
|                                  |                                                    |                                         |                          |                  |                   |                  |        |                    |     |                |
|                                  |                                                    |                                         |                          |                  |                   |                  |        |                    |     |                |
|                                  |                                                    |                                         |                          |                  |                   |                  |        |                    |     |                |
|                                  |                                                    |                                         |                          |                  |                   |                  |        |                    |     |                |
|                                  |                                                    |                                         |                          |                  |                   |                  |        |                    |     |                |
|                                  |                                                    |                                         |                          |                  |                   |                  |        |                    |     |                |
|                                  |                                                    |                                         |                          |                  |                   |                  |        |                    |     |                |
|                                  |                                                    |                                         |                          |                  |                   |                  |        |                    |     |                |
|                                  |                                                    |                                         |                          |                  |                   |                  |        |                    |     |                |
|                                  |                                                    |                                         |                          |                  |                   |                  |        |                    |     |                |
|                                  |                                                    |                                         |                          |                  |                   |                  |        |                    |     |                |
|                                  |                                                    |                                         |                          |                  |                   |                  |        |                    | Co  | nsultar OnLine |
|                                  |                                                    |                                         |                          |                  |                   |                  |        | ~                  |     | Abrir Pedido   |
|                                  |                                                    |                                         |                          |                  |                   |                  | -      | >                  | J   | 00/02/40 00 57 |
|                                  |                                                    |                                         |                          |                  |                   |                  | Fa     | armaticValesMadrid | Num | 08/03/19 09:57 |

En el envío de pedidos, ya sea manualmente o de forma programada, si el proveedor indica que va a servir 0 unidades del estupefaciente, el vale solicitado será rectificado para dejarlo anulado.

No se podrá borrar un pedido con vales solicitados si antes no se rectifican (anulan) dichos vales.

#### **CONSULTA ONLINE DE VALES**

La consulta Online de vales tiene como finalidad es consultar los vales relacionados con la farmacia que AEMPS tiene registrados, visualizándose sus datos. Una vez realizada la consulta, se podrá actualizar en Farmatic el estado del vale según conste en AEMPS, si fuese necesario por haber discrepancias. También desde la consulta de vales se permitirá notificar a AEMPS correcciones sobre la cantidad recibida de un estupefaciente, siempre y cuando el proveedor no lo tenga pendiente de confirmar.

La consulta online de vales se realiza desde VENTAS -> LIBRO RECETARIO Y ESTUPEFACIENTES -> Pestaña "LIBRO DE ESTUPEFACIENTES" -> Consultar OnLine

Sólo se puede hacer consulta de vales que estén registrados en Farmatic. Se puede restringir la consulta a vales de un determinado período. También se permite realizar una búsqueda de un vale determinado.

Se presentarán en el grid los vales que hay registrados en Farmatic en el período especificado. De cada uno se muestran los siguientes datos registrados en Farmatic:

.Nº vale

.Entorno en que se encuentra (en fase de pedido, en fase de recepción, en histórico...).

.Fecha y hora de última actualización del vale.

.Código y descripción del artículo en Farmatic.

.Cantidad (unidades del artículo a las que se refiere el vale).

Seleccionar el/los vales que se desea consultar online y hacer clic en el botón

consulta de datos a AEMPS y se presentarán los datos recibidos:

.Estado del vale

.Código y descripción del artículo

.Código y descripción del artículo sustituto (si el almacén no sirve el artículo pedido sino un sustituto).

.Identificador de la farmacia.

.Identificador del almacén utilizado en el vale.

.Código y nombre del proveedor en Farmatic.

| <u>A</u> rchivo E <u>i</u> | <u>d</u> ición Ve<br>≣ ≜€ | e <u>r M</u> aestr | os <u>V</u> entas <u>(</u><br>  י∰ י⊯   <u>⊾</u> | Compras<br>☆ 🗿 € | Informes | Contabilidad Utilidades Ventana ? | 2           |           |     |          | -            |
|----------------------------|---------------------------|--------------------|--------------------------------------------------|------------------|----------|-----------------------------------|-------------|-----------|-----|----------|--------------|
| eriodo<br>Ibre             | ∨ <u>D</u> esde           | 26/02/2019         | Hasta 08                                         | /03/2019         |          |                                   |             | Buscar Va | e   | <b>Q</b> | Consultar Or |
| LES de Estupe              | efacientes pr             | esentes en f       | armatic                                          |                  |          |                                   |             |           |     |          | Pillon -     |
| le 🤉                       | Entorno                   | Fecha 🏻            | Cód. Far                                         | Desc             | Cantidad | Estado                            | Cód.Colegio | Desc      | Cod | Desc ^   | Continuar v  |
| 0190000                    | Históric                  | 08/03/2            | 650685                                           | OXYNO            | 1        | Pendiente confirmación destino    | 650685      | 650685    |     |          | Rectificar v |
| 3                          | Recepc.                   | 08/03/2            | 656757                                           | MORFI            | 1        |                                   |             |           |     |          | 🚉 Abrir Pedi |
| 0190000                    | Pedido                    | 08/03/2            | 650685                                           | OXYNO            | 1        | Pendiente confirmación destino    | 650685      | 650685    |     |          |              |
|                            | Históric                  | 08/03/2            | 650685                                           | OXYNO            | 1        |                                   |             |           |     |          |              |
| 0190000                    | Históric                  | 08/03/2            | 650685                                           | OXYNO            | 1        | Anulado                           | 650685      | 650685    |     |          |              |
| 0190000                    | Pedido                    | 07/03/2            | 656757                                           | MORFI            | 1        | Pendiente confirmación destino    | 656757      | 656757    |     |          |              |
| 0190000                    | Pedido                    | 07/03/2            | 650685                                           | OXYNO            | 1        | Anulado                           | 650685      | 650685    |     |          |              |
| 0190000                    | Pedido                    | 07/03/2            | 650687                                           | OXYNO            | 2        | Pendiente confirmación destino    | 650687      | 650687    |     |          |              |
| 0190000                    | Pedido                    | 07/03/2            | 650685                                           | OXYNO            | 1        | Pendiente confirmación destino    | 650685      | 650685    |     |          |              |
| 0190000                    | Pedido                    | 07/03/2            | 650685                                           | OXYNO            | 1        | Pendiente confirmación destino    | 650685      | 650685    |     |          |              |
| 0190000                    | Pedido                    | 07/03/2            | 650685                                           | OXYNO            | 2        | Pendiente confirmación destino    | 650685      | 650685    |     |          |              |
| 0190000                    | Pedido                    | 07/03/2            | 650687                                           | OXYNO            | 3        | Pendiente confirmación destino    | 650687      | 650687    |     |          |              |
| 0190000                    | Pedido                    | 07/03/2            | 650687                                           | OXYNO            | 3        | Pendiente confirmación destino    | 650687      | 650687    |     |          |              |
| 0190000                    | Históric                  | 07/03/2            | 650687                                           | OXYNO            | 3        | Anulado                           | 650687      | 650687    |     |          |              |
| 0190000                    | Históric                  | 07/03/2            | 650687                                           | OXYNO            | 3        | Anulado                           | 650687      | 650687    |     |          |              |
| 0190000                    | Pedido                    | 07/03/2            | 650685                                           | OXYNO            | 2        | Pendiente confirmación destino    | 650685      | 650685    |     |          |              |
| 0190000                    | Pedido                    | 07/03/2            | 650685                                           | OXYNO            | 1        | Pendiente confirmación destino    | 650685      | 650685    |     |          |              |
| 0190000                    | Pedido                    | 07/03/2            | 650687                                           | OXYNO            | 3        | Pendiente confirmación destino    | 650687      | 650687    |     |          |              |
| 0190000                    | Históric                  | 07/03/2            | 650685                                           | OXYNO            | C        | Anulado                           | 650685      | 650685    |     |          |              |
| 0190000                    | Pedido                    | 07/03/2            | 650685                                           | OXYNO            | 2        | Pendiente confirmación destino    | 650685      | 650685    |     |          |              |
| 0190000                    | Pedido                    | 07/03/2            | 650685                                           | OXYNO            | 2        | Anulado                           | 650685      | 650685    |     |          |              |
| 0190000                    | Pedido                    | 05/03/2            | 650685                                           | OXYNO            | 1        | Pendiente confirmación destino    | 650685      | 650685    |     |          |              |
| 0                          | Históric                  | 28/02/2            | 650685                                           | OXYNO            | 1        |                                   |             |           |     |          |              |
| 0190000                    | Históric                  | 28/02/2            | 650685                                           | OXYNO            | 1        | Anulado                           | 650685      | 650685    |     |          |              |
| 0190000                    | Recepc.                   | 28/02/2            | 650687                                           | OXYNO            | 1        |                                   |             |           |     |          |              |
| n100000                    | Padido                    | 2810212            | 650627                                           | 0YYN0            | 1        |                                   |             |           |     | ×        |              |
| sajes Generales            |                           |                    |                                                  |                  |          |                                   |             |           |     | >        |              |
| 0 CORRECTO                 | 0                         |                    |                                                  |                  |          |                                   |             |           |     |          |              |
| saje de Línea d            | e Estupefacier            | te                 |                                                  |                  |          |                                   |             |           |     |          |              |
| 0 COMUNICA                 | CIÓN ATENDI               | DA CORRECT         | AMENTE                                           |                  |          |                                   |             |           |     |          |              |

Indicar que se permite la consulta online de vales no registrados en Farmatic pero sí en el COF. Bastará con añadir en el grid de vales una nueva línea indicando el

identificador del vale y hacer clic en Consultar OnLine. Se recibirá normalmente la información del vale. Se asignará como entorno del vale 'Consulta Vales'. Si éste está pendiente de confirmar en origen (por la farmacia) o ya está confirmado, se podrá confirmar. Si está pendiente de confirmar por el proveedor o ya está confirmado, se podrá rectificar. Si no se desea conservar el vale, bastará con eliminar la línea que se ha añadido.

Si se desea actualizar en Farmatic el estado de algún vale para hacerlo coincidir con

el dato recibido de AEMPS, seleccionarlo y hacer uso del botón 🖷 Actualiz. Farmatic

Asimismo, se dispone del botón que permite confirmar un vale aún no confirmado, o bien corregir las unidades recibidas y comunicarlos a SICOMEPS. En ambos casos, se deberá seleccionar el vale y hacer uso del botón, con lo que se presentará una ventana en la que indicar las unidades totales suministradas y el motivo de la incidencia si ha lugar. Si el vale aún no está confirmado se confirmará con las unidades que se indiquen. Y si ya estaba confirmado, internamente se

rectificará para que vuelva a estar pendiente de confirmar por la farmacia y seguidamente se confirmará con las unidades que se indiquen.

Al respecto debe tenerse en cuenta que no se podrá cambiar la cantidad de un vale si éste está pendiente de confirmar por el proveedor (estado: 'pendiente confirmación destino'). Es decir, solamente se podrán confirmar vales pendientes de confirmar por la farmacia (estado: 'pendiente confirmación origen') o ya confirmados por ésta. El entorno del vale debe ser 'Recepción' o 'Histórico'.

Asimismo, sólo se podrán confirmar vales pendientes de confirmar por la farmacia (estado: 'pendiente confirmación origen') o ya confirmados por ésta. El entorno del vale debe ser 'Recepción' o 'Histórico'.

#### **RESUMEN DE CAMBIOS VERSIÓN 6.1.1**

A continuación se citan los cambios que introduce esta versión respecto a la versión anterior.

#### Prescripciones

Se evita que en determinadas circunstancias se considere sustitución cuando el artículo a dispensar es el mismo que el prescrito.

#### Dispensaciones

En el grid de consulta se informa del tipo de dispensación: electrónica (incluidas las de interoperabilidad), tradicional o manuscrita.

| •                                                  | Consoft - Dispensa      | ación de Recetas  | Electrónicas de Mu | ırcia v6.1.0 -         | Principal (213       | 201.74.141:84   | 53)            |                    | ×     |
|----------------------------------------------------|-------------------------|-------------------|--------------------|------------------------|----------------------|-----------------|----------------|--------------------|-------|
| Opciones                                           | Paciente: JUAN MAR      | RTINEZ RIQUELME   | Régimen: TS        | 002                    |                      |                 |                |                    |       |
| Prescripciones Tratamientos                        | Dispe <u>n</u> saciones | Calendario Mer    | nsajes Pendientes  | s de <u>F</u> irma   F | Firmadas Cont        | ingencias Ce    | ntro de Soport | e <u>R</u> egistro |       |
| Acciones                                           | Fecha 🗸 Producto        |                   |                    | Enva                   | ises Id Dispensación | Id Prescripción | Localizador    | Tipo Receta        | Sevem |
| Tipo de Receta                                     | 12/08/2020 APIRET       | AL 250 MG 24 COMP | PRIMIDOS BUCODISPE | RSABL                  | 1 4482               | L               | UP2046000494   | Manuscrita         |       |
| Obtener Dispensaciones     Deshacer Dispensaciones |                         |                   |                    |                        |                      |                 |                |                    |       |
| Recetas Tradicionales                              |                         |                   |                    |                        |                      |                 |                |                    |       |

Se utiliza su localizador en la búsqueda de dispensaciones de recetas manuscritas, lo que permite presentar toda la información asociada a ellas y aplicarla correctamente al anular dispensación.

#### Pendientes de Firma

- Se compensa desfase horario en la incorporación de dispensaciones registradas en el Servicio de Salud y no en Farmatic. Así, se modifican la fecha de dispensación y fecha de firma al incorporarlas a la base de datos de Farmatic, para aplicar el desfase horario.
- En la ventana de reimpresión de hojas de cupones, ahora figura también la hora de la dispensación.

| •                | Reimpresión Hoja de Cupones                                        | - 🗆 🗙 |
|------------------|--------------------------------------------------------------------|-------|
| Acciones         | Actos Dispensación Reimprimibles                                   |       |
| <u>D</u> esde:   | Fecha IdActoDispensacion                                           |       |
| 13/07/2020 12:27 | ∃ 13/08/2020 12:15:11                                              |       |
| <u>H</u> asta:   | 9. IdDispensaci Código Descripción                                 | Uni.  |
| 13/08/2020 12:27 | > 75592617 656774 NOVORAPID FLEXPEN 100 U/ML SOL INYECTABLE 5 PLUM | 1     |
| Consultar        | + 13/08/2020 9:48:39 75592615                                      |       |
| Reimprimir       | + 13/08/2020 9:48:39 75592616                                      |       |
| 9                |                                                                    |       |
|                  | + 10/08/2020 15:00:49 135059                                       |       |
|                  | + 07/08/2020 12:43:42 27406143                                     |       |
|                  | ⊕ 07/08/2020 11:52:01 27406142                                     |       |
|                  | + 07/08/2020 9:13:40 27406141                                      |       |
|                  | O7/08/2020 9:07:54     66754                                       |       |
|                  |                                                                    |       |
|                  |                                                                    |       |
|                  | · 27/07/2020 14:52:53 27406129                                     |       |
|                  |                                                                    |       |
|                  |                                                                    |       |
|                  |                                                                    |       |
|                  |                                                                    |       |
|                  |                                                                    |       |
|                  |                                                                    |       |
| Cerrar           |                                                                    |       |

#### **RESUMEN DE CAMBIOS VERSIÓN 6.1.2**

A continuación se citan los cambios que introduce esta versión respecto a la versión anterior.

#### Prescripciones

Se evita la consulta de motivos de acceso manual y de sustitución si ya se ha efectuado previamente ese mismo día. En versión anterior, no se tenía en cuenta la hora para comprobar si ya se había realizado la consulta, por lo que se realizaba en todos los accesos al módulo.

#### Prescripciones

Durante el procesamiento de una dispensación estarán deshabilitados los botones de dispensación para evitar incidencias de dispensaciones duplicadas por errores de operatoria.

#### Pendientes de Firma

Se aplicará siempre la firma por bloques. Se deja activo el parámetro Habilitar firma de Recetas por Bloques. Además, se establecerá el parámetro Número máximo de recetas por bloque a 25. De esta forma se evitan bloqueos masivos en la firma cuando alguna de ellas presenta alguna incidencia que impide su firma.

#### Vales de Estupefacientes

Se permite utilizar cualquiera de los protocolos TLS 1.0, TLS 1.1 y TLS 1.2.

#### Registro

Se incluye en el log de acciones los datos iniciales de configuración e identificación.

#### **RESUMEN DE CAMBIOS VERSIÓN 6.1.3**

A continuación se citan los cambios que introduce esta versión respecto a la versión anterior.

#### Prescripciones

Se implementa el nuevo sistema de gestión de hojas de cupones en dispensación de recetas de mutuas (Muface, Isfas y Mugeju). Así, en el módulo de Receta Electrónica se dispone de tres parámetros a configurar relacionados con la gestión de hojas de cupones de mutuas:

**Gestión de hojas de cupones de mutuas**. Si este parámetro está inactivo, se realizará la gestión de hojas de cupones como en versión anterior (en la dispensación se genera un código de hoja automáticamente y se imprime la hoja). Si se activa el parámetro, será el usuario quien indique el código de hoja de cupones (bien directamente en el módulo de Receta Electrónica, bien en Farmatic, según se explica a continuación). Además, se dispondrá de la opción de impresión de las hojas en las que poder incluir los cupones precinto. Resaltar que al activar este parámetro se modificarán los grupos de facturación de las mutuas para que admitan 24 recetas.

**Gestionar hojas de cupones de mutas desde Receta**. Si este parámetro está activo, en el momento de la dispensación se solicitará indicar los códigos de las hojas de cupones que se van a utilizar. Si está desactivado, en el módulo de receta electrónica no se solicitará la hoja de cupones, sino que esta petición se hará al cerrar la venta en Farmatic. Este parámetro solamente se tendrá en consideración si se tiene activa la gestión de hojas de cupones (parámetro anterior).

**URL del WS de mutuas**. En este parámetro se incluye la dirección del Web Service a la que conectarse para poder imprimir las hojas de cupones.

| ortaciones Parámetros                                 |                                                                    |  |
|-------------------------------------------------------|--------------------------------------------------------------------|--|
| Descripción                                           | Valor                                                              |  |
| Permitir dispensar por Contingencia                   | Sí                                                                 |  |
| Permitir dispensar con Interoperabilidad              | Sí                                                                 |  |
| Habilitar firma de Recetas por Bloques                | Sí                                                                 |  |
| Número máximo de recetas por bloque                   | 25                                                                 |  |
| Solicitar Causa de sustitución en Murcia, dispensando | No                                                                 |  |
| Imprimir Prescripciones según ordenación              | No                                                                 |  |
| Lectura de DataMatrix en anulacion de recetas         | Sí                                                                 |  |
| Permitir anular recetas en interoperabilidad          | Sí                                                                 |  |
| URL del WS de vales estupefacientes                   | https://vales.cofrm.com/RE_MURCIA/WS_COFMURCIA/Farmacia.asmx       |  |
| Activar gestión vales estupefacientes                 | No                                                                 |  |
| Usuario por omisión para la gestión de vales          |                                                                    |  |
| Farmacia por omisión para la gestión de vales         |                                                                    |  |
| Impresión de mascarilla en la hoja de cupones.        | No                                                                 |  |
| Activar la gestión de hojas de cupones de mutuas      | Sí                                                                 |  |
| Gestionar hojas de cupones de mutuas desde Receta     | Sí                                                                 |  |
| URI del WS de mutuas                                  | https://erecetamutuas.cofrm.com/RE_MURCIA/WS_COEMURCIA/Mutuas.asmx |  |

Si está activo el parámetro *Gestión de hojas de cupones de mutuas*, en el menú Opciones se dispondrá de la opción IMPRIMIR HOJAS CUPONES MUTUAS, desde donde se podrá imprimir las hojas de cupones de Muface, Mugeju e Isfas en las que ir incluyendo los cupones de las dispensaciones que se vayan realizando.

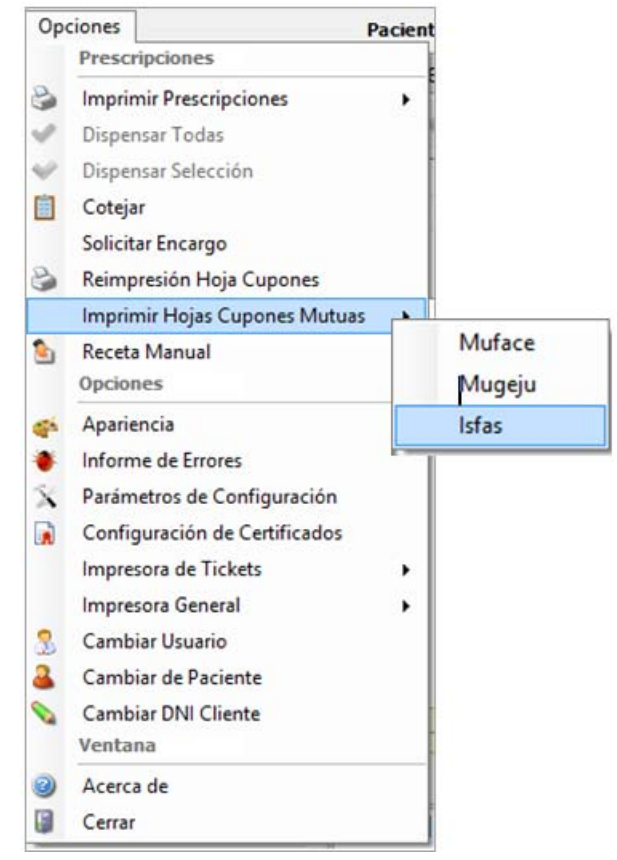

| Sello Farmacia   | ISFAS<br>ISFAS | armacéuticos Colegio de<br>Parmacéuticos Murcia | te         | SF001303 | 000740000011 |
|------------------|----------------|-------------------------------------------------|------------|----------|--------------|
|                  |                | HOJA CUPOI                                      | N PRECINTO |          |              |
| 1                | 2              | 3                                               | 4          | 5        | 6            |
| 7                | 8              | 9                                               | 10         | 11       | 12           |
| 13               | 14             | 15                                              | 16         | 17       | 18           |
| 19               | 20             | 21                                              | 22         | 23       | 24           |
| 28/09/2020 10:31 |                |                                                 |            |          |              |

Si están ativos los parámetros *Gestión de hojas de cupones de mutuas* y *Gestionar hojas de cupones de mutas desde Receta*, en la dispensación de recetas de mutuas (Muface, Mugeju o Isfas), se presentará una ventana con las prescripciones que van a ser dispensadas, debiendo el usuario indicar para cada una de ellas la hoja de cupones a utilizar:

| Lista de Hojas |                                             |         |                       |  |  |  |  |
|----------------|---------------------------------------------|---------|-----------------------|--|--|--|--|
| Código         | Descripción                                 | Envases | Hoja Cupones Precinto |  |  |  |  |
| 935080         | METAMIZOL NORMON EFG 575 MG 20 CAPSULAS     | 5       | MC10130300074000001   |  |  |  |  |
| 697854         | DOLOCATIL EFG 650 MG 40 COMPRIMIDOS (TIRAS) | 3       | MC101303000740000012  |  |  |  |  |
| 819920         | ALTISBEN 100 mg 30 COMPRIMIDOS RECUBIERTOS  | 1       | MC101303000740000012  |  |  |  |  |
|                |                                             |         |                       |  |  |  |  |

Estos datos serán pasados a Farmatic una vez finalizada la dispensación, donde serán incluidos en los bloques de recetas correspondientes.

Si estuviera activo el parámetro *Gestión de hojas de cupones de mutuas* pero no el parámetro *Gestionar hojas de cupones de mutas desde Receta*, la petición de hoja de cupones a utilizar se realizará en Farmatic cuando se cierre la venta.